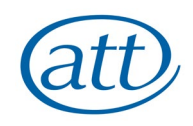

## SEPA GUIDANCE DOCUMENT FOR ATT APPRENTICES

This guide explains how you will complete the "Checklist" once you have logged into SEPA.

When you first login, your page will look like this:

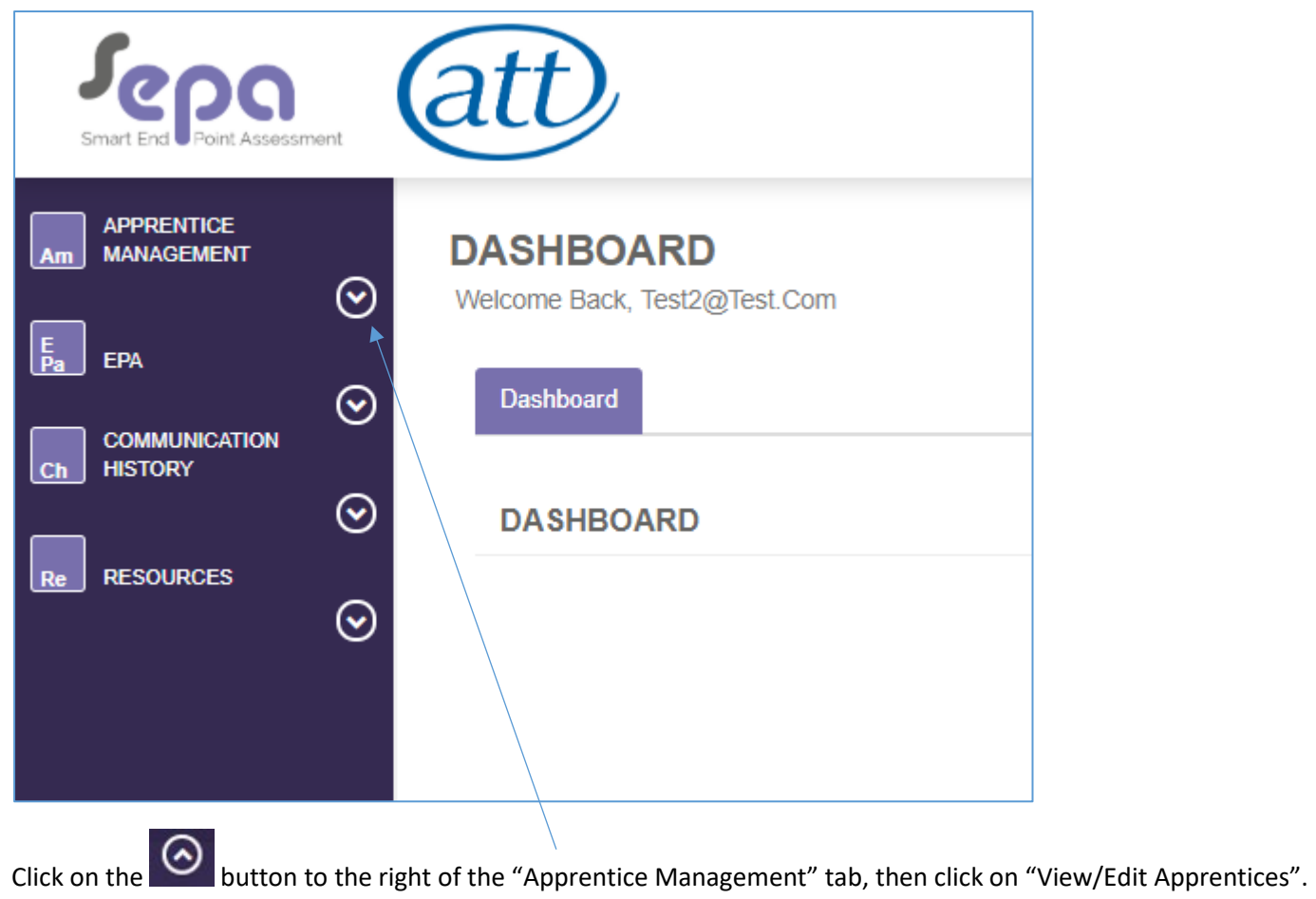

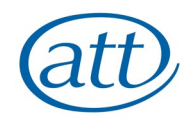

### This will open up the "Checklist" for you to complete and your screen will now look like this:

| Smart End Point Assessment                        | att                                                                                                    |                         |  |                                 | test2@test.com                            |
|---------------------------------------------------|----------------------------------------------------------------------------------------------------|-------------------------|--|---------------------------------|-------------------------------------------|
| APPRENTICE<br>MANAGEMENT<br>View/Edit Apprentices | DASHBOARD<br>Welcome Back, Test2@Test.Com                                                                                                    |                         |  |                                 | CLOSE ALL TABS                            |
| Fa EPA                                            | Dashboard Edit Apprentice 💉 💌                                                                                                    |                         |  |                                 |                                           |
|                                                   | EDIT APPRENTICE                                                                                                    | Apprentice Status - New |  | Upload Files                    | Save Save and Close Save and New Cancel * |
|                                                   | Checklist                                                                                                    |                         |  |                                 |                                           |
| $\odot$                                           | Checklist                                                                                                    |                         |  |                                 |                                           |
|                                                   | SIGN OFF                                                                                                    |                         |  |                                 |                                           |
|                                                   | Signed Off by Employer?                                                                                                    |                         |  |                                 |                                           |
|                                                   | Signed Off by Training Provider?                                                                                                    |                         |  |                                 |                                           |
|                                                   | DETAILS                                                                                                    |                         |  |                                 |                                           |
|                                                   | Completed On                                                                                                    |                         |  |                                 |                                           |
|                                                   | ITEMS                                                                                                    |                         |  |                                 |                                           |
|                                                   | CHECKLIST                                                                                                    |                         |  |                                 | CHECKLIST DOCUMENT COUNT - 0              |
|                                                   | QUESTION                                                                                                    |                         |  | ANSWER                          |                                           |
|                                                   | I have uploaded my completed form entitled "ATT EMPLOYER CHECKLIST AND CONFIRMATION OF APPRENTICE READINESS FOR END-POINT ASSESSMENT". I have uploaded my Portfolio of Evidence. The Portfolio submitted to the ATT is my own work. Where there is evidence drawn from team working, I have clearly indicated where it is my own work. The Reflective Statement is included in the Portfolio of Evidence that I have submitted. |                         |  |                                 |                                           |
|                                                   |                                                                                                    |                         |  |                                 |                                           |
|                                                   |                                                                                                    |                         |  |                                 |                                           |
|                                                   | Please select the location which you will sit your Role Simulation Exercise on 25 September 2019.                                                                                                    |                         |  | Please select 1 or more answers |                                           |
|                                                   |                                                                                                    |                         |  |                                 | Please Select                             |

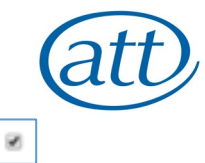

You must answer all Questions on the checklist. Click on the button under the heading "ANSWER" each time so that it now has a tick in it

The first two Questions involve uploading documents. Once there is a tick showing, the box on the right hand side of the picture below opens up and you

| eed to click on ADD DOCUMENT C and then click on th                                                             | e butte                  | on and uplo | ad the relevant | docum       | ents for ea    | ch Que     | estion.                |
|----------------------------------------------------------------------------------------------------|--------------------------|-------------|-----------------|-------------|----------------|------------|------------------------|
| ITEMS                                                                                                    |                          |             |                 |             |                |            |                        |
| CHECKLIST                                                                                                    |                          |             |                 |             |                | CHECKL     | IST DOCUMENT COUNT - 0 |
| QUESTION                                                                                                    |                          |             | ANSWER          |             |                |            |                        |
| I have uploaded my completed form entitled "ATT EMPLOYER CHECKLIST AND CONFIRMATION OF APPRENTICE READINESS FOR | R END-POINT ASSESSMENT". |             | 2               | CHECKLIST   |                |            |                        |
|                                                                                                    |                          |             |                 | EVIDENCE    |                |            | ADD DOCUMENT           |
|                                                                                                    |                          |             |                 | DOCUMENT    | TYPE UPLOADED  | DATE       | ACTIONS                |
|                                                                                                    |                          |             |                 | NAME        | BY             | UPLOADED   |                        |
|                                                                                                    |                          |             |                 | Browse file | test2@test.com | 19/07/2019 | Delete 📋               |
|                                                                                                    |                          |             |                 |             |                | 10:35:49   |                        |

For the first Question you must upload your completed form, signed by your employer, confirming that you are ready to enter for your End-Point Assessment (EPA). If you are unsure what this form is, see Appendix 1 for where to download this form and, if necessary, speak to your Training Provider.

For the second Question, you must upload your Portfolio of Evidence. Please remember your Portfolio **must** be uploaded as a **single PDF document**.

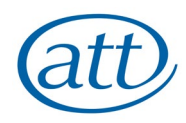

#### For information, the rest of the questions are shown below:

| The Reflective Statement is included in the Portfolio of Evidence that I have submitted.                                                                                                    | X          |
|----------------------------------------------------------------------------------------------------|------------|
| Please select the location which you will sit your Role Simulation Exercise.                                                                                                    | x<br>Leeds |
| I confirm that I have achieved GCSE Maths and English at the required level (Grade C or Level 2).                                                                                                    | 2          |
| I authorise the ATT to claim my certificate on my behalf from IfATE (Institute for Apprenticeships and Technical Education). The ATT may share my End-Point Assessment results with: the ESFA, my training provider, my employer, and any public bodies responsible for funding my training. | 2          |
|                                                                                                    |            |

Please note that for the question on location for the Role Simulation Exercise (RSE), you have a choice of the five EPA venues to choose from – Birmingham, Bristol, London, Leeds and Manchester. As you can see, in this example the apprentice has selected "Leeds".

The ATT will email you full details, including the start time and location, approximately 2 weeks before the RSE.

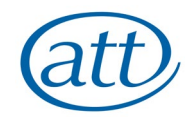

Once you have answered all the Questions, you need to return to the top of the screen and tick the two boxes confirming both your Employer and Training Provider have confirmed you are ready to enter for your EPA. Tick both boxes here, so that it looks like the screen below.

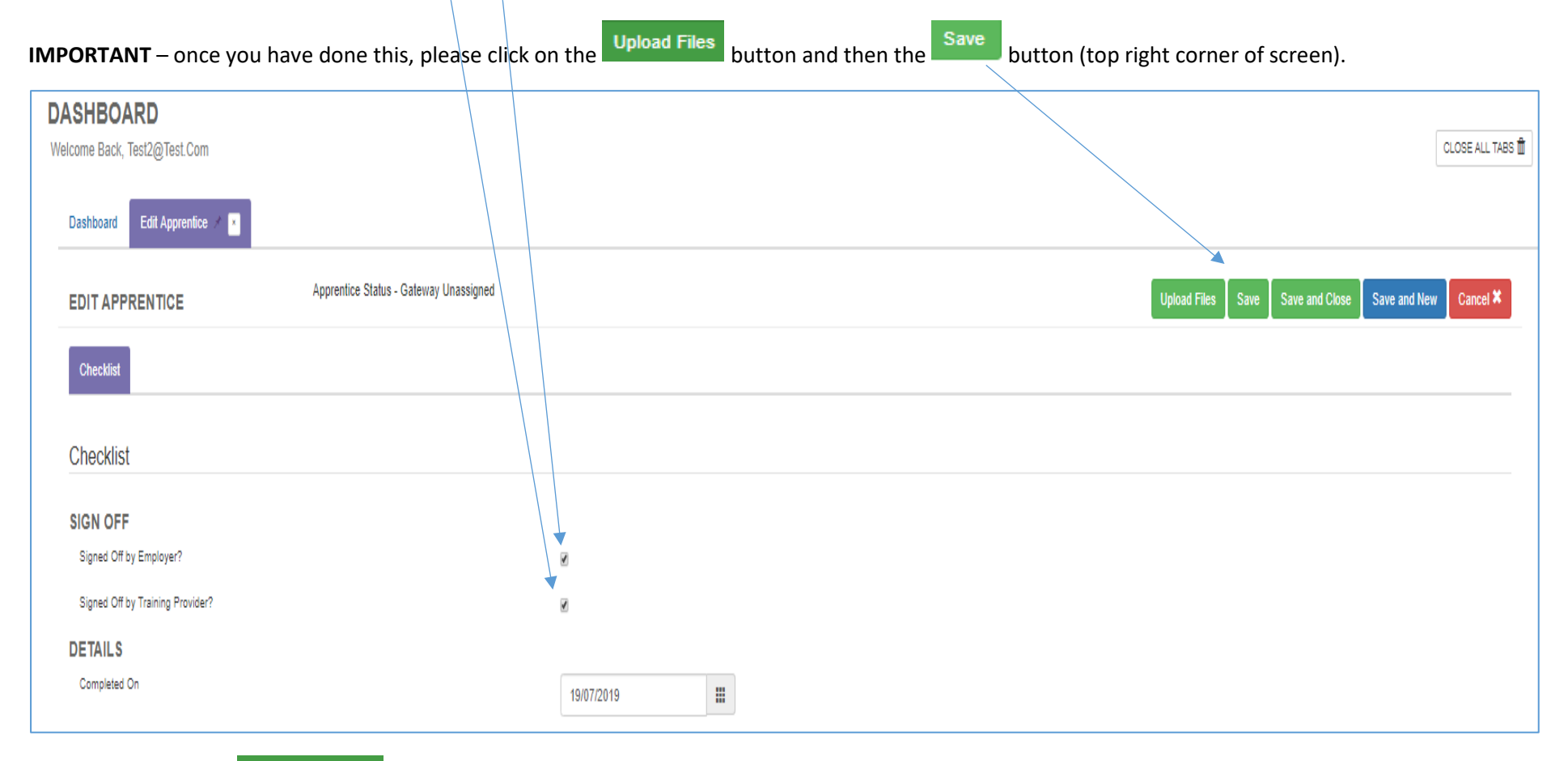

You can then click on Save and Close and logout of SEPA. Please note that you will get an automated email confirming that you have completed the checklist. Please note you can see any emails sent to you by clicking on "Communication History" on the left hand side.

The ATT will review the information you have submitted on the Checklist and be in touch with any queries about what you have uploaded.

#### Appendix 1

This form can be downloaded here: <u>https://www.att.org.uk/sites/default/files/EPA%20Form%202019.pdf</u>

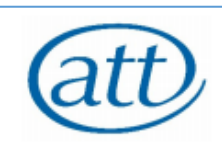

# ATT EMPLOYER CHECKLIST AND CONFIRMATION OF APPRENTICE READINESS FOR END-POINT ASSESSMENT

| Apprentice 3 Details                                                                                                    |             |      |                        |  |
|----------------------------------------------------------------------------------------------------|-------------|------|------------------------|--|
| Apprentice's name:                                                                                                    |             |      |                        |  |
| Employer name and address:                                                                                                    |             |      |                        |  |
| Declarations                                                                                                    |             |      |                        |  |
| As the employer representative for this apprentice, I believe each of the following to be true and accurate statements:                                                                                                    |             |      | Employer<br>initials   |  |
| The Portfolio of Evidence submitted to ATT is the work of the apprentice named on this form. Where there is evidence drawn from team working, the apprentice named on this form has their own work clearly indicated.                                       |             |      |                        |  |
| The Reflective Statement is included in t                                                                                                    | the submiss | ion. |                        |  |
| All training logs are authentic and represent the work of the apprentice named on this form.                                                                                                    |             |      |                        |  |
| Evidence of successful completion of on-programme qualifications is included                                                                                                    |             |      |                        |  |
| Confirm that the apprentice has achieved GCSE Maths and English at the required level<br>(Grade C or Level 2)                                                                                                    |             |      |                        |  |
| The apprentice is ready for End-Point Assessment, knows what to expect and has been<br>appropriately prepared.                                                                                                    |             |      |                        |  |
| Has completed a minimum of 12 months on an apprenticeship by the EPA examination date.                                                                                                    |             |      |                        |  |
| As the apprentice:                                                                                                    |             |      | Apprentice<br>initials |  |
| I authorise ATT to claim my certificate on my behalf from the Institute for<br>Apprenticeships. ATT may share my End-Point Assessment results with; the ESFA, my<br>Training Provider, employer, and any public bodies responsible for funding my training. |             |      |                        |  |
| Your Details                                                                                                    |             |      |                        |  |
| Name of person representing the employed                                                                                                    | oyer:       |      |                        |  |
| Position within the company:                                                                                                    |             |      |                        |  |

| Position within the company: |  |
|------------------------------|--|
| Relation to apprentice:      |  |
| Work contact email:          |  |
| Work contact number:         |  |
| Signature:                   |  |
| Date:                        |  |